# **Group Registration**

Group registration is a permission that is available to those district staff members who need to register and provide payment for multiple individuals at a time. In order to have these rights added to your account, send an email to helpdesk@esc4.net with your district and account information.

Once your account is set up as a Group Registrar, go to the Region 4 website to log into your account. <u>http://www.escweb.net/tx\_esc\_04/default.aspx</u>

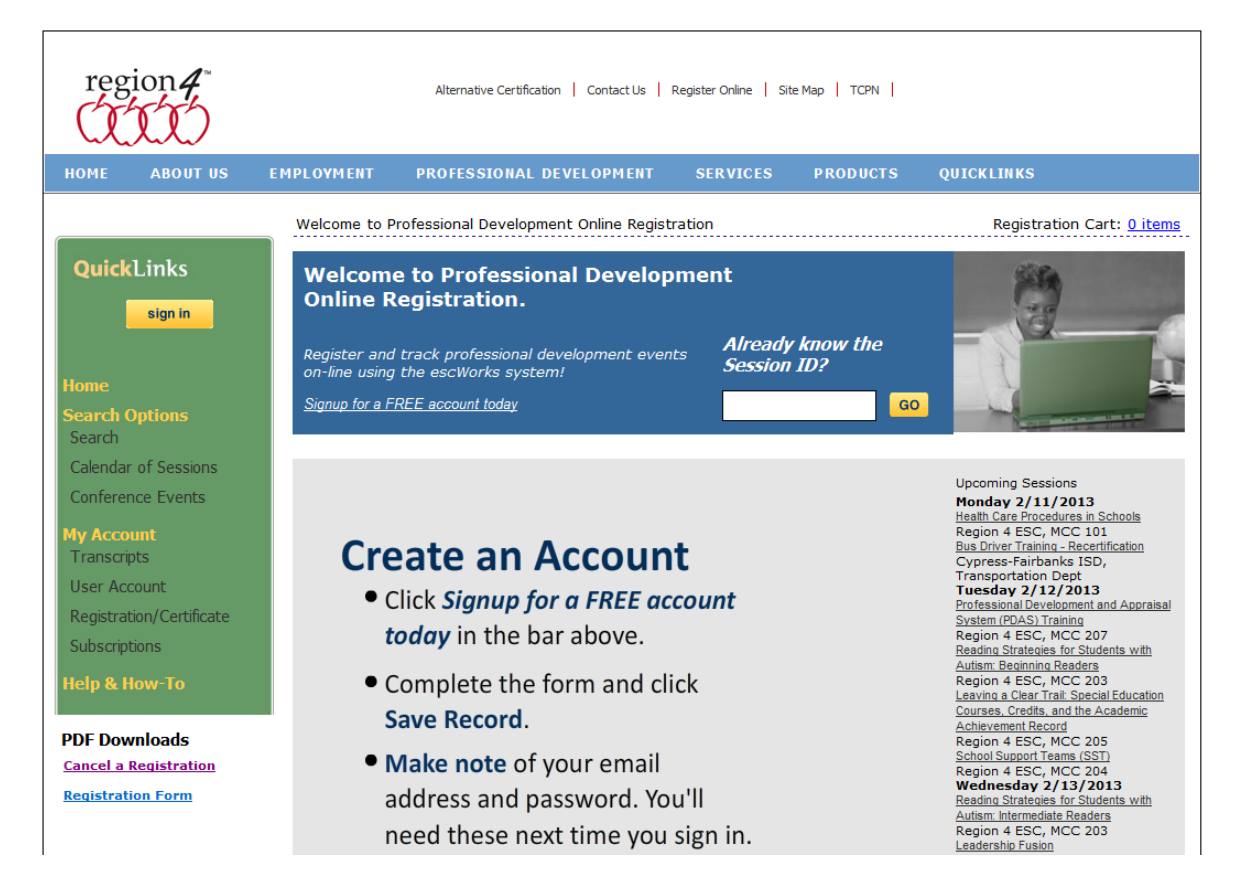

Click the Sign In button then enter your Username and password and click Continue.

|                                | Security: Sign In                                                                                             |  |  |
|--------------------------------|----------------------------------------------------------------------------------------------------|--|--|
| QuickLinks                     | Account Sign-in                                                                                               |  |  |
| sign in                        | E-mail Address:                                                                                               |  |  |
| Home<br>Search Options         | <u>Click here to create a new account</u><br>If you have <b>forgotten your password</b> , <u>click here</u> . |  |  |
| Search<br>Calendar of Sessions | Submit                                                                                                    |  |  |
| Conference Events              |                                                                                                    |  |  |

Find the session(s) for which you would like to enroll staff. Methods for finding the sessions are indicated below. For more information, visit the Help & How-To section of the website at <a href="http://www.escweb.net/tx\_esc\_04/help.aspx">http://www.escweb.net/tx\_esc\_04/help.aspx</a>

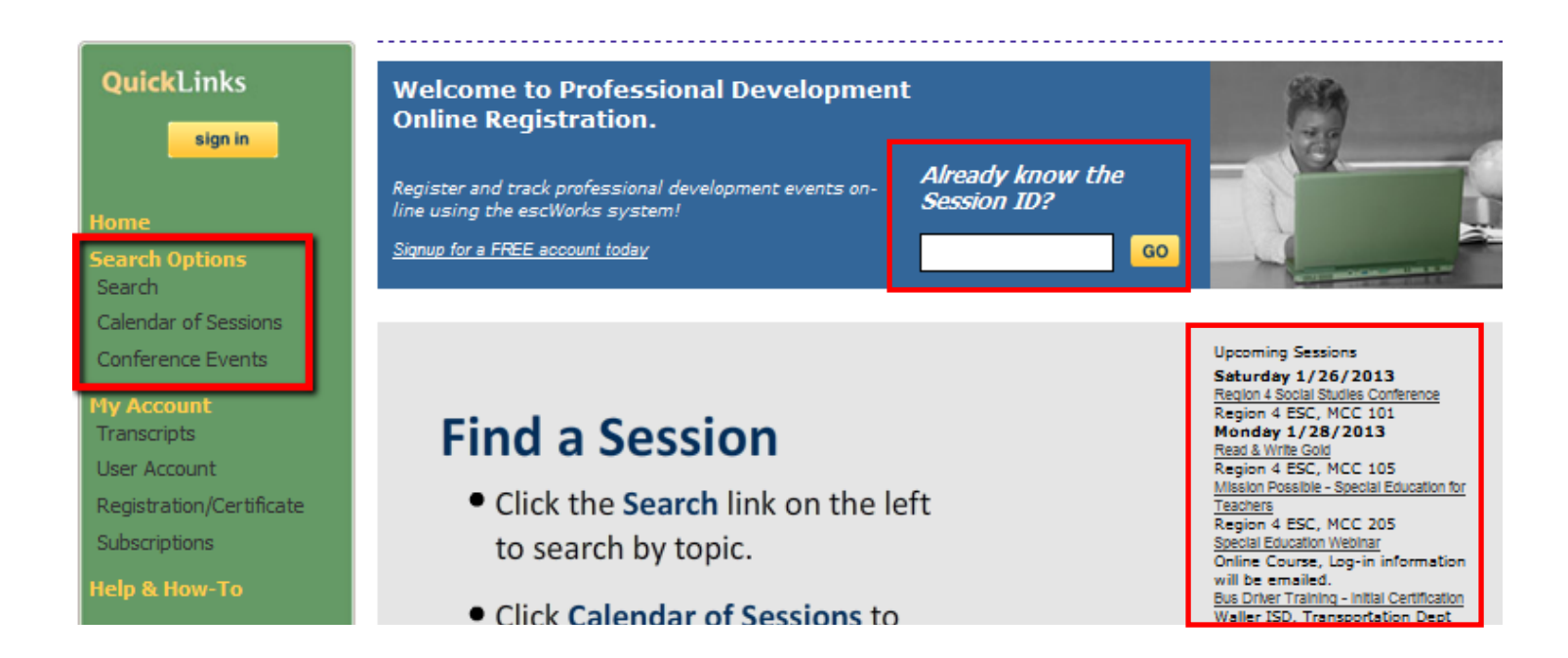

If you are a Group Registrar, you will see a "Group Register" button on the selected event.

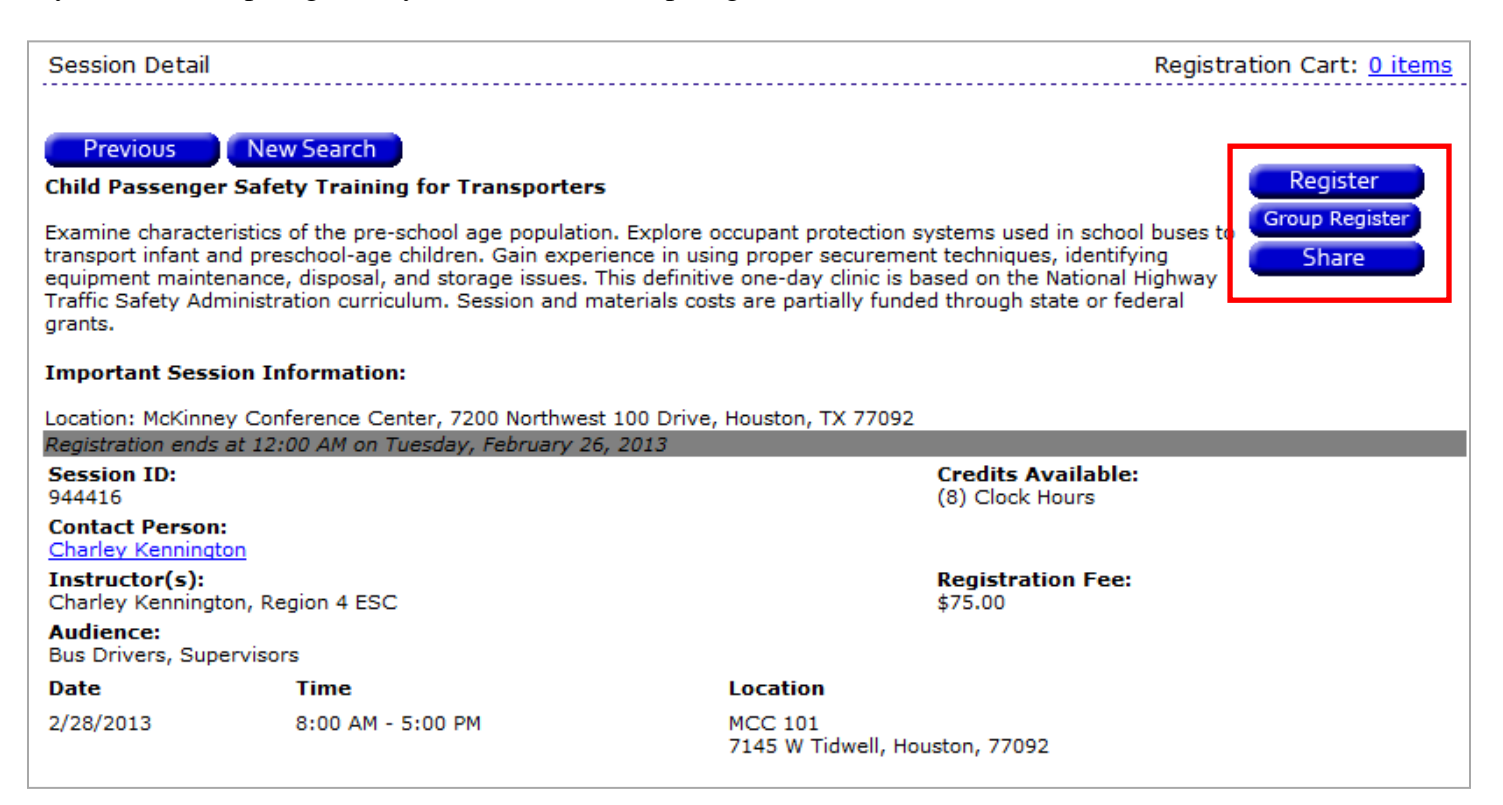

On the session detail page, click on the *Group Register* button to register more than yourself. The register button is used when registering only yourself.

A page will open that lists the first 200 staff members in your district. Please note that any staff member already registered for the session will not be displayed in the list.

| 26673-Connecting Reading Skills to Writing Skills                                                                                                    |                                                                      |  |  |  |
|----------------------------------------------------------------------------------------------------|----------------------------------------------------------------------|--|--|--|
| Explore literature by using higher-level picture books. Learn to iden view during reading and writing.                                                                                                    | tify story structure, analyze characters, and show various points of |  |  |  |
| Search users by Name, email address or schoolName (first 300 res                                                                                                    | ults).                                                               |  |  |  |
| Available Users                                                                                                    | Selected Users                                                       |  |  |  |
| Account, Model (escworksModel@esc4.net) ESA Staff<br>Account, Support (helpdesk@esc4.net) ESA Staff<br>Ackerton, Adam (aackerton@noemail.com) ESA Staff<br>Admin, Model (plshear@hotmail.com) ESA Staff<br>Alexander, Donna (donna.alexander@esc4.net) ESA Staff<br>Bakken, Bob (bbakken@noemail.com) ESA Staff<br>Benevidez, Belinda (bbenevidez@noemail.com) ESA Staff<br>Cisneros, Chris (ccisneros@noemail.com) ESA Staff<br>Dalton, Delinda (ddalton@noemail.com) ESA Staff<br>Harris, Marcy Kay (mharris@esc4.net) ESA Staff<br>Mo, Vicky (vmo1@esc4.net) Main Computer Lab |                                                                      |  |  |  |
| (Hold <ctrl> for multiple selections. Double click or Drag&amp;Drop to tr</ctrl>                                                                                                    | ransfer.)                                                            |  |  |  |

# Filtering Results

Type part of the staff member's name, email address, or school to filter the list of available participants.

| Search users by Name, email address or schoolName (first 300 results). |  |  |
|------------------------------------------------------------------------|--|--|
| she                                                                    |  |  |
| Available Users                                                        |  |  |
| Admin, Model (plshear@hotmail.com) ESA Staff                           |  |  |
| Shear, Cara (colormepink@nomail.com) ESA Staff                         |  |  |
| Shear, Gracie (gracie@noemail.com) ESA Staff                           |  |  |
| Shear, Larry (Ishear@noemail.com) ESA Staff                            |  |  |
| Shear, Pat (pshear@esc4.net) ESA Staff                                 |  |  |
|                                                                        |  |  |
|                                                                        |  |  |
|                                                                        |  |  |
|                                                                        |  |  |
|                                                                        |  |  |
|                                                                        |  |  |

3

# Selecting Participants

In order to add someone to the selected list, you may use any of the following methods:

- Double-click on the desired name in the available users list.
- Drag the name from the available user box to the selected users box.
- Click on the name in the list to select it (use Control-click to select multiple users) and use the control buttons found between the two lists to move the users.

## **Control Buttons**

- Move the selected user(s).
- Remove the selected user(s).
- Move all users.
- Remove all users.

# Adding Participants to Cart

Once you have added all of the desired participants to your selected list, click Continue.

| esa                                                   |   |                |                                                     |
|-------------------------------------------------------|---|----------------|-----------------------------------------------------|
| Available Users                                       |   | Selected Users |                                                     |
| Benevidez, Belinda (bbenevidez@noemail.com) ESA Staff | * | $\rightarrow$  | Nguyen, Nancy (nnguyen@noemail.com) ESA Staff       |
| Cisneros, Chris (ccisneros@noemail.com) ESA Staff     |   | -              | Sanderson, Sally (ssanderson@noemail.com) ESA Staff |
| Dalton, Delinda (ddalton@noemail.com) ESA Staff       |   |                | Wegner, Anna (escWorksSupport@esc4.net) ESA Staff   |
| Mo, Vicky2 (vmo2@esc4.net) ESA Staff                  |   | 44             |                                                     |
| Shear, Gracie (gracie@noemail.com) ESA Staff          |   |                |                                                     |
| Shear, Larry (Ishear@noemail.com) ESA Staff           |   |                |                                                     |
| Shear, Pat (pshear@esc4.net) ESA Staff                | = |                |                                                     |
| Test12, Test12 (myTest@esc4.net) ESA Staff            |   |                |                                                     |
| Shear, Cara (colormepink@nomail.com) ESA Staff        |   |                |                                                     |
| Harris, Marcy Kay (mharris@esc4.net) ESA Staff        |   |                |                                                     |
| Account, Model (escworksModel@esc4.net) ESA Staff     | - |                |                                                     |

Cancel Continue

If you selected more staff members than seats available in the session, you will receive an alert and be given the opportunity to edit your selections.

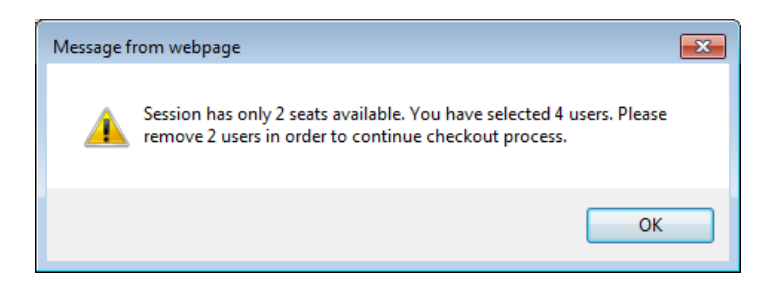

If there is space available in the session, you will be directed to the checkout screen. Complete checkout as you would for any session.

|           | Description                                                                                                    | Amount             |
|-----------|----------------------------------------------------------------------------------------------------|--------------------|
| Remove    | Nancy Nguyen: <u>26673-Connecting Reading Skills to Writing Skills</u><br>Explore literature by using higher-level picture books. Learn to identify story structure, analyze characters,<br>and show various points of view during reading and writing.    | \$100.00           |
| Remove    | Sally Sanderson: <u>26673-Connecting Reading Skills to Writing Skills</u><br>Explore literature by using higher-level picture books. Learn to identify story structure, analyze characters,<br>and show various points of view during reading and writing. | \$100.00           |
| Remove    | Anna Wegner: <u>26673-Connecting Reading Skills to Writing Skills</u><br>Explore literature by using higher-level picture books. Learn to identify story structure, analyze characters,<br>and show various points of view during reading and writing.     | \$100.00           |
|           | Tota                                                                                                    | <b>l:</b> \$300.00 |
|           |                                                                                                    |                    |
| Check out |                                                                                                    |                    |

After providing payment (if applicable) and continuing checkout, your registrations will be processed. Note that at the bottom of the page there is a link for a payment summary or voucher.

#### Thank you for your registration

| You have been registered for: |                                             |            |                    |                        |
|-------------------------------|---------------------------------------------|------------|--------------------|------------------------|
|                               | Title                                       | Session ID | Start Date         | Location               |
|                               | Connecting Reading Skills to Writing Skills | 26673      | 12/28/2012 8:00 AM | Administration, RM 101 |
|                               | Connecting Reading Skills to Writing Skills | 26673      | 12/28/2012 8:00 AM | Administration, RM 101 |
|                               | Connecting Reading Skills to Writing Skills | 26673      | 12/28/2012 8:00 AM | Administration, RM 101 |

You may visit your Registration History to print a confirmation page for each session for which you are registered.

If you are paying by check, money order, or purchase order please include the payment voucher with your payment. You can download the payment voucher by clicking <u>here</u>

### Here is a sample of the payment summary.

| Please submit this form with your payment to:<br>Model Service Center<br>Attn: Registration Services<br>7145 West Tidwell<br>Houston, TX 77092 | Payment Voucher                           |                      |          |
|----------------------------------------------------------------------------------------------------|-------------------------------------------|----------------------|----------|
| Attendee Name Site School Sessi                                                                                                    | on ID Title                               | Contact Person       | Amount   |
| Nancy Nguyen Administration ESA Staff 2667                                                                                                    | 8 Connecting Reading Skills to Writing Sl | tills Delinda Dalton | \$100.00 |
| Sally Sanderson Administration ESA Staff 2667                                                                                                  | 8 Connecting Reading Skills to Writing Sl | tills Delinda Dalton | \$100.00 |
| Anna Wegner Administration ESA Staff 2667                                                                                                    | 3 Connecting Reading Skills to Writing Sk | cills Delinda Dalton | \$100.00 |
|                                                                                                    |                                           | TOTAL                | \$300.00 |